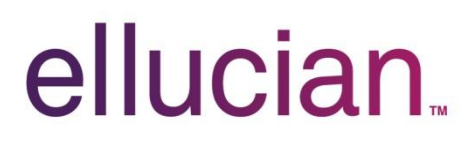

## Forgotten Password / Reset Password Using the ellucian Accounts Hosting Password Management System

Step 1: Go to Accounts Hosting @ https://accounts.hosting.sungardhe.com:

| ellucian.                                                                                                    |                                                                                                    |
|----------------------------------------------------------------------------------------------------|----------------------------------------------------------------------------------------------------|
| Manage your ADADMIN or ADDMZ account password from this website. User Registration Establish your identity via registration Change Password Change your password using current password Change your password using current password Reset Password Reset your forgotten password | Sign in<br>User Name:<br>Password:<br>Log on to: ADADMIN<br>SGIOCS<br>Case-Insensitive              |
| Unlock Account<br>Unlock your locked out account                                                                                                    | Note: If you have recently changed your password, it may take up to 30 minutes to become effective. |
| Click "Reset                                                                                                    | Password."                                                                                          |
| < III                                                                                                    | Trusted sites   Protected Mode: Off                                                                 |

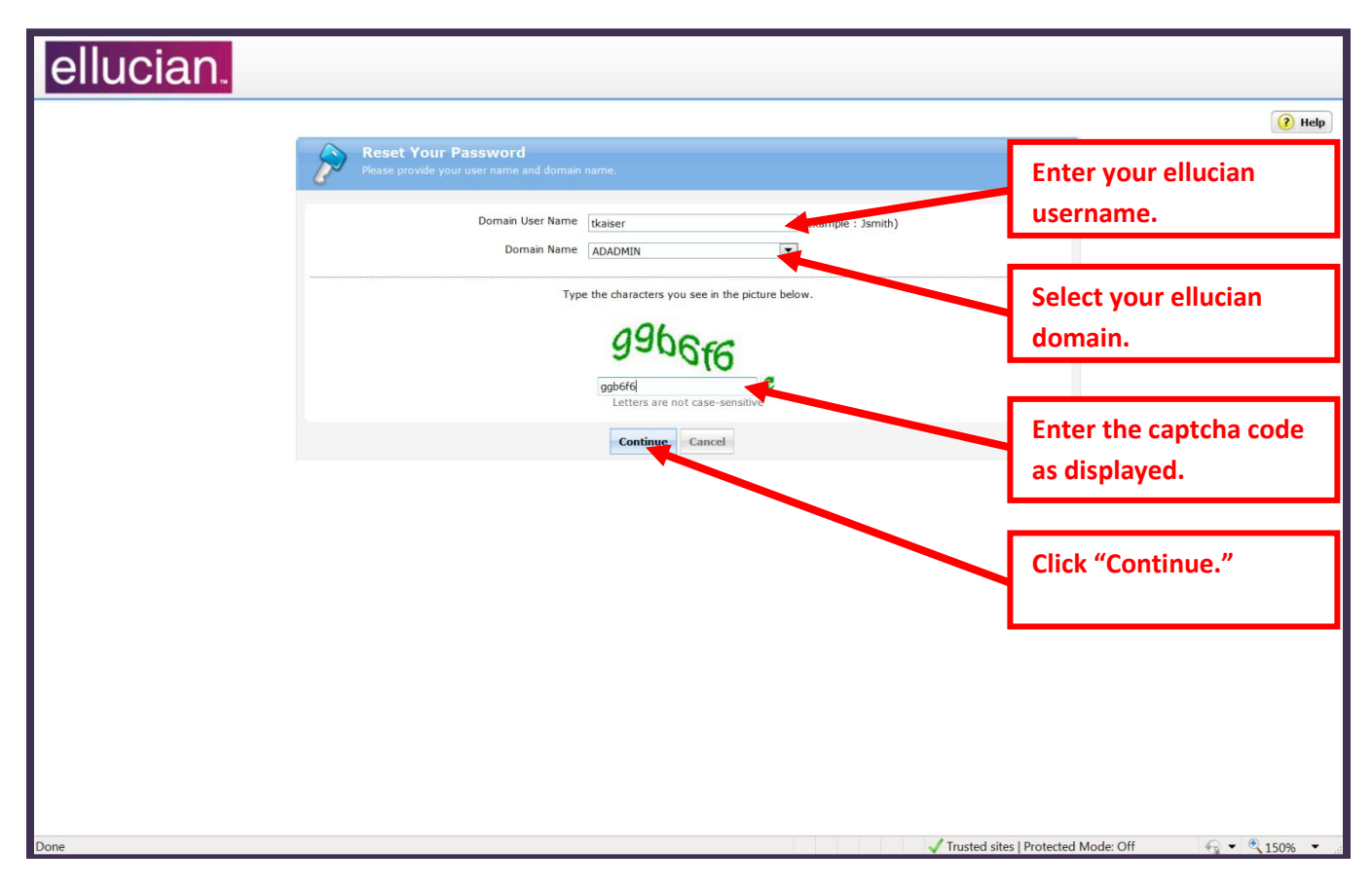

Step 2: Sign in to Accounts Hosting using the following the steps:

Step 3: Select an email address from the dropdown box:

| Image: Select where you want to receive the verification code         A verification code ensures that it is indeed "you" that we are taking with | Peration : 04:41                        |
|----------------------------------------------------------------------------------------------------|-----------------------------------------|
| <mark>● My E-Mail Id</mark><br>tim.kaiser@ellucian.com                                                                                            | Select an email from the list.          |
| Type the characters you see in the picture below.                                                                                                 | Enter the captcha code<br>as displayed. |
| Continue Continue                                                                                                    | Click "Continue."                       |
|                                                                                                    |                                         |

Step 4: Check your email with subject "Password Reset Confirmation" and copy the verification code:

|                                | 0 (SALP) =                                                  | and the second second                                | The second street                                             | Password Reset C                                                      | onfirmation - Message (H                                  | TML)                 | The second second       | _ 0                              |   |
|--------------------------------|-------------------------------------------------------------|------------------------------------------------------|---------------------------------------------------------------|-----------------------------------------------------------------------|-----------------------------------------------------------|----------------------|-------------------------|----------------------------------|---|
| Paraha                         | Message                                                     | X 🗋 🏠 🖻                                              | Safe Lists *                                                  | 📲 🍸 邊                                                                 | A Find                                                    |                      |                         |                                  | 9 |
| Kepiy                          | to All<br>Respond                                           | Folder * Rule Actions *                              | Sender<br>Junk E-mail                                         | * Up * Unread<br>Options                                              | Select *                                                  |                      |                         |                                  |   |
| From:<br>To:<br>Cc<br>Subject: | ahnoreply@elluclar     Kalser, Tim     Password Reset Confi | com                                                  |                                                               |                                                                       |                                                           |                      |                         | Sent Fri 5/11/2012 10:30 A       | м |
| Dear                           | Tim Kaiser, We une<br>word reset/unlock ac                  | derstand that you want to<br>count page: 19696434 Re | reset your password/u<br>gards, Accounts Hosti<br>Cop<br>codd | nlock account. To J<br>ng Sungard Higher<br>y the verif<br>e from the | revent eavesdropping<br>Education<br>fication<br>e email. | and substantiate you | r identity, please ente | er this verification code in the |   |

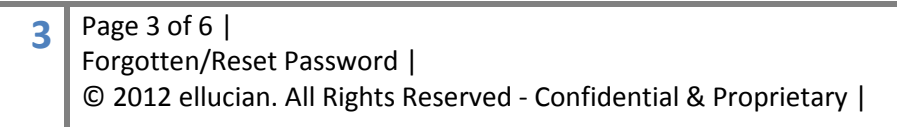

Step 5: Paste the verification code:

| ellucian.                      |                                                                                                    |
|--------------------------------|----------------------------------------------------------------------------------------------------|
|                                | Time left for this operation : 04:13                                                                                                    |
| P                              | Enter Verification Code<br>A verification code ensures that It is indeed "you" that we are talking with                                                                                                    |
| Plei<br>A ver<br>Once<br>Verfi | se check your email / mobile phone<br>fication code has been dispatched to your email / mobile phone, depending on your choice. Please check.<br>you receive the code, enter it in the textbox given below:<br>cation Code : 19696434 |
|                                | Type the characters you see in the picture below.                                                                                                    |
| Paste the verification         | Continue                                                                                                    |
| code from the email.           | Click "Continue."                                                                                                    |
| Done                           | √ Trusted sites   Protected Mode: Off                                                                                                    |

Step 6: Enter a new password:

| ellucian. |                                                                                                  |        |
|-----------|--------------------------------------------------------------------------------------------------|--------|
|           | Accounts.hosting.sungardhe.com                                                                   | Help   |
|           | Reset Password Please enter a new password in the boxes below:                                   |        |
|           | Domain Password Policy Requirements The minimum password age is 1 The maximum massword age is 90 |        |
|           | The maximum password comparity property is Franked                                               |        |
|           | Reset Password                                                                                   |        |
|           | New Password Strength : Weak Confirm New Password                                                |        |
|           | Type the characters you see in the picture below.                                                |        |
| Enter a   | "New Password."                                                                                  |        |
|           | Reset Password Cancel                                                                            |        |
|           | Click "Reset Password."                                                                          |        |
| Done      | 🗸 Trusted sites   Protected Mode: Off                                                            | 150% - |

Step 7: If you are successful, you will see the following screen:

| ellucian. |   |                                                                                                    |                             |                       |        |
|-----------|---|----------------------------------------------------------------------------------------------------|-----------------------------|-----------------------|--------|
|           |   |                                                                                                    |                             |                       | ? Help |
|           | 4 | The password reset has been done successfully.<br>Proceed with your normal operations. [Back to home] |                             |                       |        |
|           |   |                                                                                                    |                             |                       |        |
|           |   |                                                                                                    |                             |                       |        |
|           |   |                                                                                                    |                             |                       |        |
|           |   |                                                                                                    |                             |                       |        |
|           |   |                                                                                                    |                             |                       |        |
|           |   |                                                                                                    |                             |                       |        |
|           |   |                                                                                                    |                             |                       |        |
|           |   |                                                                                                    |                             |                       |        |
|           |   |                                                                                                    |                             |                       |        |
|           |   |                                                                                                    |                             |                       |        |
|           |   |                                                                                                    |                             |                       |        |
|           |   |                                                                                                    |                             |                       |        |
|           |   |                                                                                                    |                             |                       |        |
|           |   |                                                                                                    |                             |                       |        |
|           |   |                                                                                                    |                             |                       |        |
| Done      |   |                                                                                                    | ✓ Trusted sites   Protected | Mode: Off 🛛 🖓 🔻 🔍 150 | 0% 🔻 🦽 |

## Where Do I Go for Help?

"Open a Service NOW (SNOW) Ticket/ Request to ellucian"

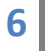